# ىلع XML ربع يتوصلا ديربلا تاملعم نيوكت ددعتم Cisco 7800 Series وأ Cisco 7800 Series فتاه ةمظنألا

## فدەلا

نم ةعومجم ىلع ةينبملا زيمرتلا ةغل يه (XML) عيسوتلل ةلباقلا زيمرتلا ةغل لدابتو ،تالاصتالل ةيساسألا ةغللا تحبصاً XML. .ققيثو ريفشتل دعاوقلا يفو .ءاوسلا ىلع ناسنإلاو ةلآلا نم هتءارق نكمي هنأل كلذو .تنرتنإلا ربع تانايبلا ةيجاتنإلا تاودأ نم ديدعلل قيسنتلا نم اعويش رثكألاا عونلا XML حبصاً ،ةلاحلا هذه 8800 Series، و 2800 7800 ةلسلسلا نم ةمظنالا ةددعتم فتاوهلا ةلاح يف .قيبتكملا

لكشي نأ فيك تنأ يدبي نأ قدام اذه فدهي VoiceEmail لكشي نأ فيك تنأ يدبي نأ قدام اذه فدهي Sery Multiplatform لالخ نم فتاه كنه فدهي امك عن التامل عم لعفلاب كيدل نأ ضرتفي مربل اتامل عم لعفلاب كيدل نأ ضرتفي كML للخ نم فتاه امك .كفتاهب لاصتالا ىلع رداق رتويبمكلا نأو ،اهنيوكت ىلإ جاتحت يتلا يتوصلا اطشن (TFTP) طسبملا تافلملا لقن لوكوتورب مداخ كيدل نأ ضرتفي

## قيبطتلل ةلباقلا ةزهجألا

- 7800 ةلسلسلا •
- 8800 ةلسلسلا •

# جماربلا رادصإ

• 11.0.1

## يتوصلا ديربلا تاملعم نيوكت

## XML فلم ظفح

نيوانعلا طيرش يف <u>http://<phoneip>/admin/cfg.xml</u> لخدأ ،بيو ضرعتسم يف 1 ةوطخلا فتاهلاب صاخلا IP ناونع Phoneip لثمي ثيح

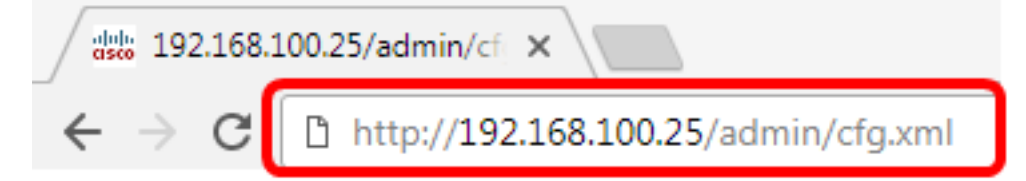

و 192.168.100.25 وه فتاهلاب صاخلا IP ناونع لاخدا متي ،لاثملا اذه يف **:ةظحالم** <u>http://192.168.100.25/admin/cfg.xml</u>.

يف فلملا نم ةخسن ظفحو يصنلا XML صن خسنا .XML ةحفص رەظتس .2 ةوطخلا مداخ وأ كبساح. ml.

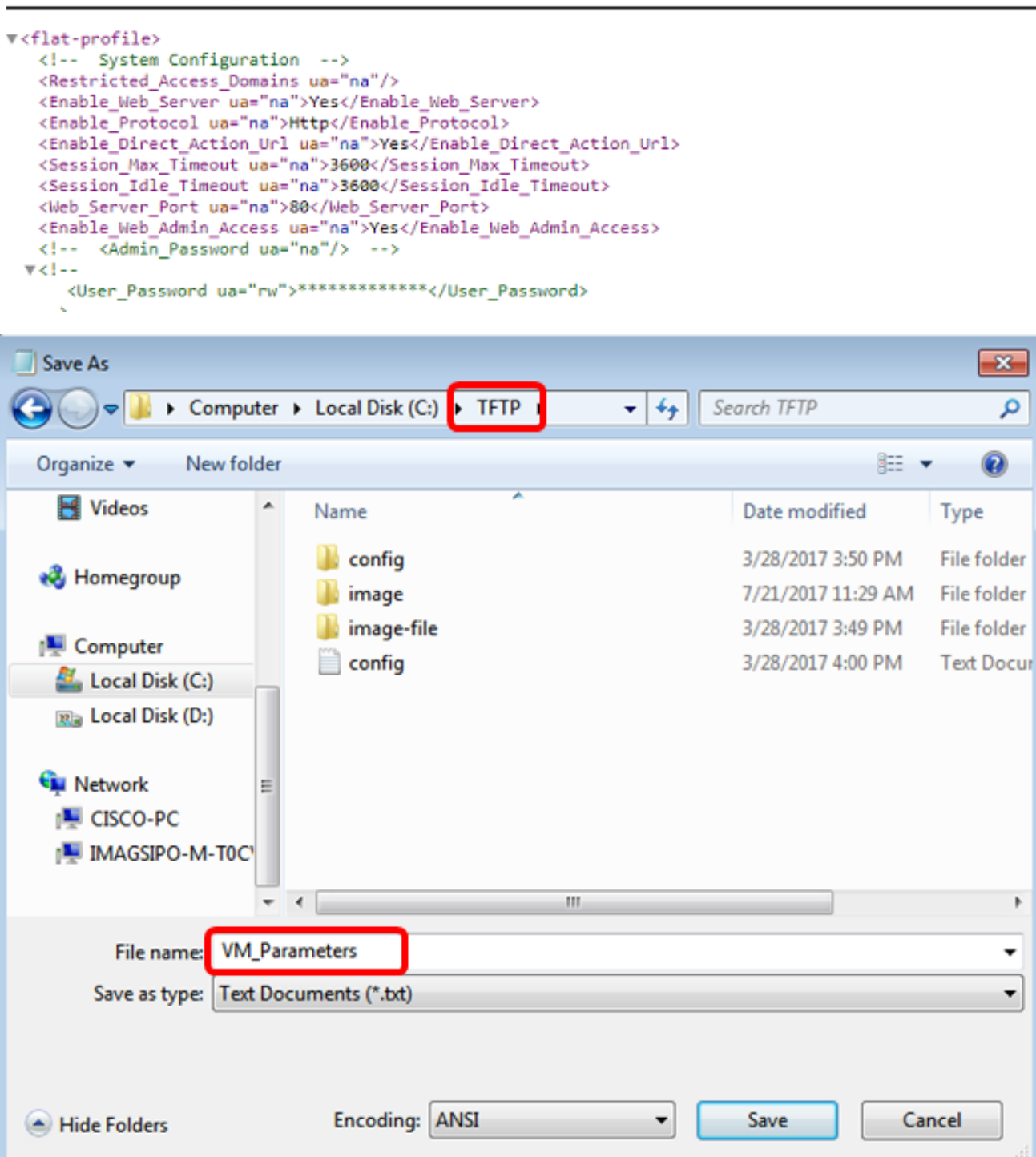

يف vm\_parameters فلملا مسا مادختساب فلملا ظفح متي ،لااثملا اذه يف **:ةظحالم** دلجم TFTP.

ةجاحلا بسح يتوصلا ديربال تاملعم ريرحتب مقو فالملاحتفا .3 ةوطخلا.

```
<Locale ua="na">en-US</Locale>
<!-- General -->
<Station_Name ua="na"/>
<Station_Display_Name_ua="na"/>
<Voice_Mail_Number_ua="na">5551234</Voice_Mail_Number>
```

.5551234 ىلع ةيتوصلا ديربلا ةبلع مقر نييعت متي ،لاثملا اذه يف **:ةظحالم** 

تاريرحتاا ىلع ظافحال فالما ظفحب مق .4 ةوطخاا.

.ەظفحو يتوصلا ديربلا تاملعمب صاخلا XML فلم خسنب نآلا تمق دق نوكت نأ بجي

### TFTP مادختساب فتاهلا ىلإ XML فلم ليمحت

:ةيلاتلا تاوطخلا عابتاب فتاهلا ىلإ هليمحتب مق ،XML فلم ظفح دعب

رتځاو فتاەلل بيولا ىلا قدنتسملا قدعاسملا قادالا ىلا لوخدلا ليجستب مق 1. قوطخلا **قمدقتم تارايخ < لوؤسملا لوخد ليجست**.

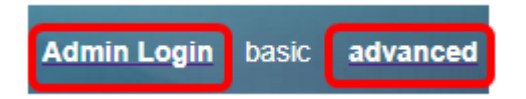

.**دادمإلا < توصلا** قوف رقنا .2 ةوطخلا

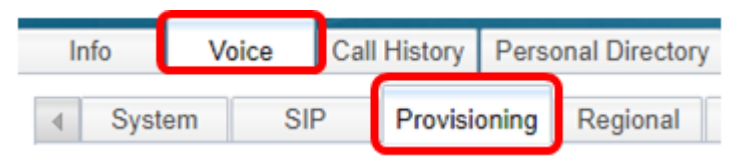

ىلع ةيقرتلا نيكمت نييعت نم ققحت ،ةتباثلا جماربلا ةيقرت مسق تحت .3 ةوطخلا م**عن**.

| Firmware Upgrade |                          |    |
|------------------|--------------------------|----|
|                  | Upgrade Enable: Y        |    |
|                  | Upgrade Rule: Yes        |    |
|                  | Log Upgrade Request Msg: | No |

*.ةيقرتلا ةدعاق* لقح يف فتاهلا ىلإ xml. فلم ليمحتل tftp ةلسلس لخدأ .4 ةوطخلا

| Upgrade Enable: | Yes 🔻                                    |
|-----------------|------------------------------------------|
| Upgrade Rule:   | Tftp://192.168.100.147/VM_Parameters.xml |

نوكي ثيح Tftp://192.168.100.147/VM\_Parameters.xml لاخدا متي ،لاثملا اذه يف **:ةظحال م** 192.168.100.147 مداخب صاخلا IP ناونع وه TFTP.

.**تارييغتال عيمج لاسرا** قوف رقنا .5 ةوطخلا

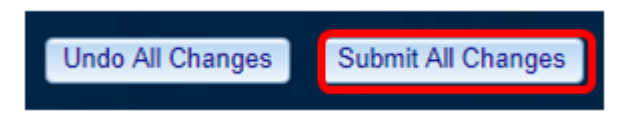

.كفتاه ىلإ XML فلم ليمحت نآلاا كيلع بجي

## يتوصلا ديربلا ةملعم نم ققحت

:ةيلاتلا تاوطخلا عبتا ،فتاهلا ىلع ريرحتلا قيبطت نم ققحتلل

**تاقيبطتال**ا رز ىلع طغضا ،فتاهلا ىلع 1. ةوطخلا.

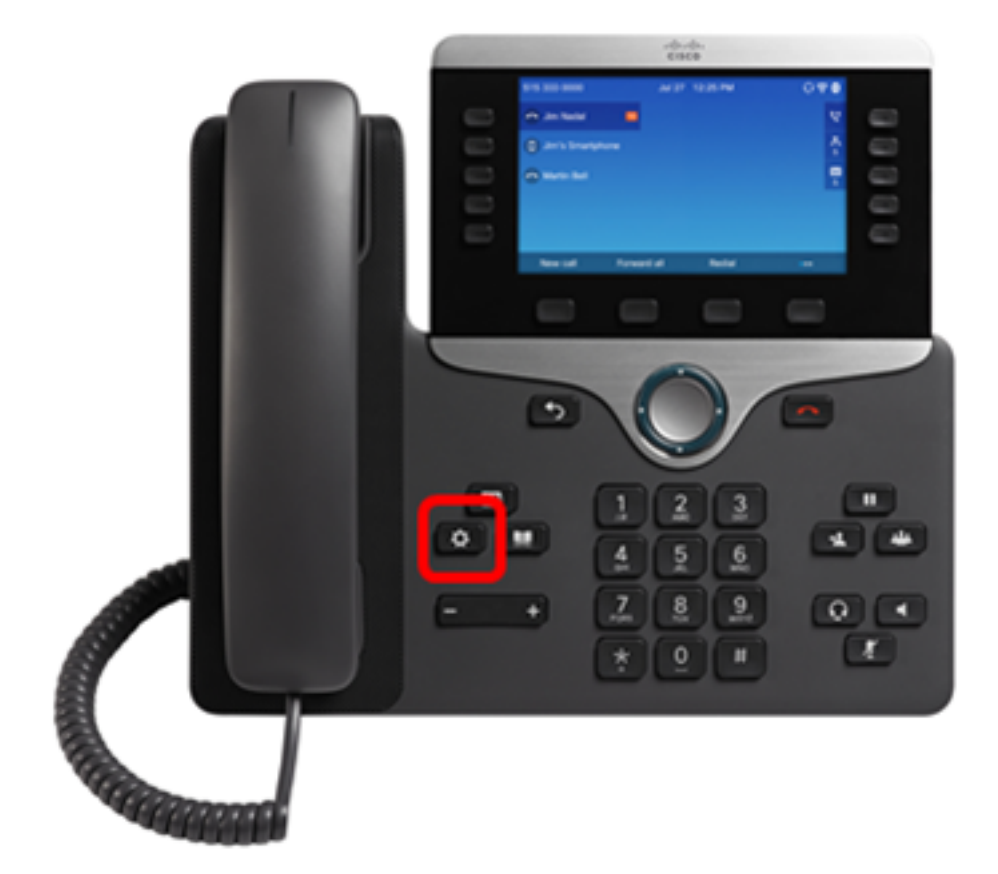

.**مدختسملا تاليضفت** رتخأ .2 ةوطخلا

| Information and settings |                       |            |  |  |
|--------------------------|-----------------------|------------|--|--|
| 1                        | Recents               | C          |  |  |
| 2                        | Speed dials           | ₹ζ         |  |  |
| 3                        | User preferences      | ľ          |  |  |
| 4                        | Network configuration | 80         |  |  |
| 5                        | Device administration | <b>1</b> ° |  |  |

.**لاصتالا تاليضفت** رتخأ .3 ةوطخلا

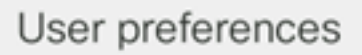

- 1 Call preferences
- 2 Audio preferences
- 3 Screen preferences
- 4 Attendant console preferences

#### Select

ةيتوصلا ديربلا ةبلع مقر سفن ضرعي *يتوصلا ديربلا* لقح نأ نم ققحت .4 ةوطخلا.

|        | Call preferences                                                                         |     |         |  |  |
|--------|------------------------------------------------------------------------------------------|-----|---------|--|--|
|        | Forward all number<br>Forward busy number<br>Fwd no answer number<br>Fwd no answer delay |     |         |  |  |
|        |                                                                                          |     |         |  |  |
|        |                                                                                          |     |         |  |  |
|        |                                                                                          |     | 20      |  |  |
|        | Voice mail                                                                               |     | 5551234 |  |  |
| Optior | า :                                                                                      | Set |         |  |  |

فلم يف اهريرحت مت يتلا ةيتوصلا ديربلا بلع ددع رهظي ،لاثملا اذه يف **:ةظحالم** XML.

ىلٍا عامتسالاو ةيتوصلا ديربلا ةبلع مقر بلط كنكمي ،كلذ نم الدب .5 ةوطخلا ،ەفذحو ەليغشت ةداعاو ەيطختو يتوصلا ديربلا ليغشتل كب ةصاخلا تابلاطملا .كب ةصاخلا ةيتوصلا ديربلا ةبلع نيوكت بسح كلذو

ربع حاجنب يتوصلا ديربلا تاملعم نيوكت نم نآلا تيەتنا دق نوكت نأ بجي XML.

ةمجرتاا مذه لوح

تمجرت Cisco تايان تايانق تال نم قعومجم مادختساب دنتسمل اذه Cisco تمجرت ملاعل العامي عيمج يف نيم دختسمل لمعد يوتحم ميدقت لقيرشبل و امك ققيقد نوكت نل قيل قمجرت لضفاً نأ قظعالم يجرُي .قصاخل امهتغلب Cisco ياخت .فرتحم مجرتم اممدقي يتل القيفارت عال قمجرت اعم ل احل اوه يل إ أم اد عوجرل اب يصوُتو تامجرت الاذة ققد نع اهتي لوئسم Systems الما يا إ أم الا عنه يل الان الانتيام الال الانتيال الانت الما